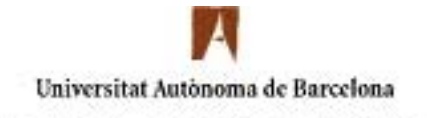

## Servei d'Informàtica

## Configuració Del Servei De VPNs per Windows XP

Si després de configurar la VPN us apareix un **l'error de connexió 619** és degut a que el port 1723 i el protocol 47 han d'estar oberts al vostre Router, si no sabeu com fer-ho poseu-vos en contacte amb el vostre proveïdor d'Internet.

Afegiu una nova connexió de xarxa, que serà l'associada a la Xarxa Privada Virtual (VPN). Per fer això, aneu al menú Inicio – Panel de Control – Conexiones de red. Us sortirà una finestra semblant a aquesta:

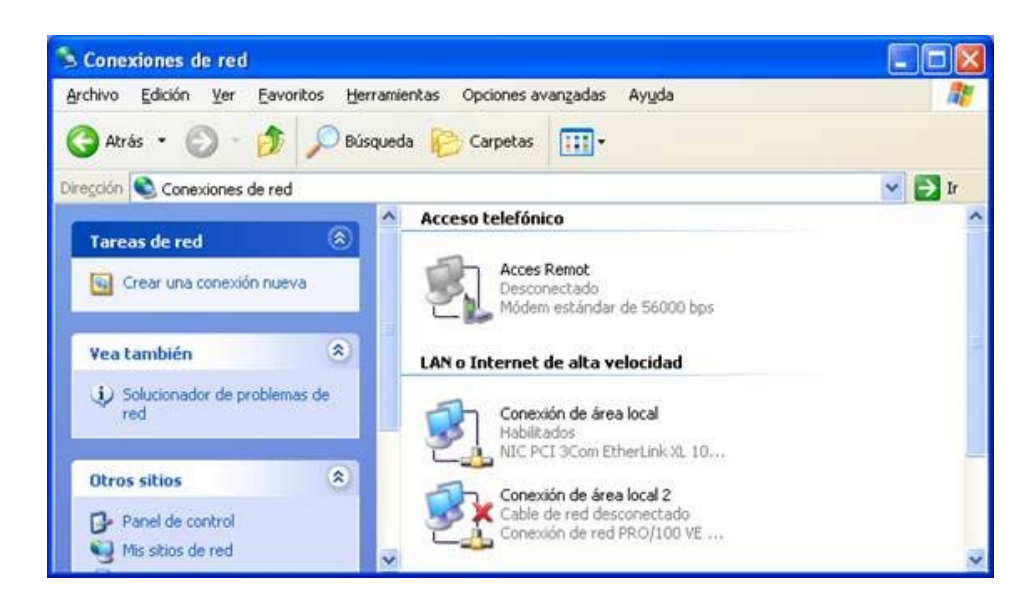

Un cop fet això, trieu l'opció **Crear conexión nueva** (al menú de l'esquerra). S'obrirà un quadre de diàleg com aquest heu de premer **Siguiente**:

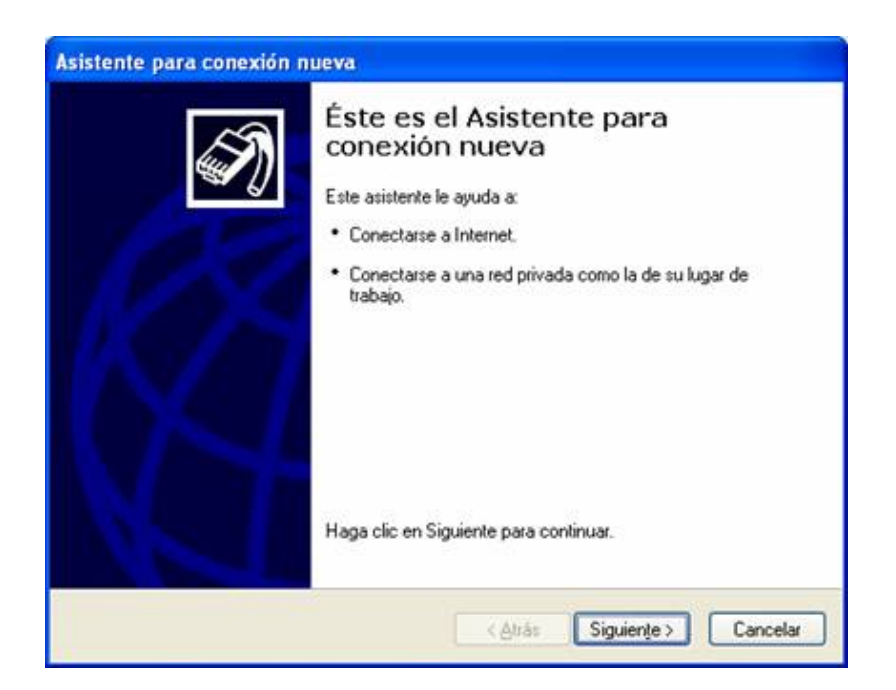

Heu de sel·leccionar Conectarse a la red de mi lugar de trabajo:

| Asistente para conexión nueva                                                                                                    |
|----------------------------------------------------------------------------------------------------|
| Tipo de conexión de red<br>¿Qué desea hacer?                                                                                                    |
| O Conectarse a Internet                                                                                                    |
| Conectarse a Internet para poder examinar el Web y leer correo electrónico.                                                                                                |
| Conectarse a la red de mi lugar de trabajo                                                                                                    |
| Conectarse a una red de negocios (usando acceso telefónico o red<br>privada virtual) para que pueda trabajar desde casa, oficina de campo u<br>otra ubicación.             |
| O Configurar una conexión avanzada                                                                                                    |
| Conectarse a otro equipo directamente utilizando su puerto serie, paralelo o de<br>infrarrojos, o configurar este equipo para que otros equipos puedan conectarse<br>a él. |
| < <u>A</u> trás Siguien <u>t</u> e > Cancelar                                                                                                    |

Seguidament trieu l'opció Conexión de red privada virtual:

| sistente para conexión nueva                                                                                                    |
|----------------------------------------------------------------------------------------------------|
| Conexión de red<br>¿Cómo desea conectarse a la red en su lugar de trabajo?                                                              |
| Crear la conexión siguiente:                                                                                                    |
| O Conexión de acceso telefónico                                                                                                    |
| Conectarse usando un módem y una línea telefónica analógica o una línea<br>telefónica ISDN (Red digital de servicios integrados, RDSI). |
| Oconexión de red privada virtual                                                                                                    |
| Conectarse a la red usando una conexión de red privada virtual (VPN) a través de<br>Internet.                                           |
| < <u>A</u> trás Siguiențe > Cancelar                                                                                                    |

En la següent pantalla indicareu el nom que li voleu donar a la connexió, per exemple: UAB:

| Especifique ur                  | a <b>xión</b><br>n nombre para esta cor | nexión a su oficina.   |                      | <b>S</b> |
|---------------------------------|-----------------------------------------|------------------------|----------------------|----------|
| Escriba un nomi                 | bre para esta conexiór                  | n en el cuadro siguier | nte.                 |          |
| Nombre de la or                 | rganización                             |                        |                      |          |
| uab                             |                                         |                        |                      |          |
| Puede escribir, ;<br>conectará. | por ejemplo, el nombre                  | de su oficina o el de  | I servidor al que se |          |
|                                 |                                         |                        |                      |          |

A la següent finestra heu de marcar **No usar la conexión inicial**:

| Asistente para conexión nueva                                                                                                    |
|----------------------------------------------------------------------------------------------------|
| Red pública<br>Windows se asegura de que la red pública esté conectada primero.                                                  |
| Windows puede usar automáticamente la conexión inicial a Internet u otra red pública<br>antes de establecer la conexión virtual. |
|                                                                                                    |
| Usar automaticamente esta conexion inicial:                                                                                      |
|                                                                                                    |
|                                                                                                    |
|                                                                                                    |
|                                                                                                    |
|                                                                                                    |
|                                                                                                    |
|                                                                                                    |
|                                                                                                    |
|                                                                                                    |
| < Atrás Siguiente > Cancelar                                                                                                    |

A aquesta heu de posar el nom del servidor que heu de fer servir per connectar-vos (**vpngw.uab.es**):

| Asistente para conexión nueva                                                                                         |
|----------------------------------------------------------------------------------------------------|
| Selección de servidor VPN<br>¿Cuál es el nombre o dirección del servidor de red privada virtual (VPN)?                |
| Escriba el nombre del host o la dirección de protocolo Internet (IP) del equipo o red a la<br>que se esté conectando. |
| Nombre del host o dirección IP (p. ej. microsoft.com o 157.54.0.1):                                                   |
| vpngw.uab.es                                                                                                    |
|                                                                                                    |
|                                                                                                    |
|                                                                                                    |
|                                                                                                    |
|                                                                                                    |
|                                                                                                    |
|                                                                                                    |
|                                                                                                    |
|                                                                                                    |
| < Atrás 🛛 Siguiente > 🔹 Cancelar                                                                                      |

Tot seguit li indiquem que només poder fer ús nosaltres d'aquesta connexió:

| ispa<br>F<br>ie | nibilidad de conexión<br>Yuede hacer que la rueva conexión esté disponible para todos los usuarios o<br>Istringirla para su usc exclusivo.             |
|-----------------|----------------------------------------------------------------------------------------------------|
| Ui<br>us        | na conexión que se naya creado para su uso exclusivo se guardará en su cuenta de<br>suario y no estará disponible a menos que haya iniciado la sesión. |
| Cr              | ear esta conexión para:                                                                                                    |
|                 | O El uso de cualquier persona                                                                                                    |
|                 | 💿 Sólo para mi uso                                                                                                    |
|                 |                                                                                                    |
|                 |                                                                                                    |
|                 |                                                                                                    |
|                 |                                                                                                    |
|                 |                                                                                                    |
|                 |                                                                                                    |

## Polsem Siguiente i Finalizar:

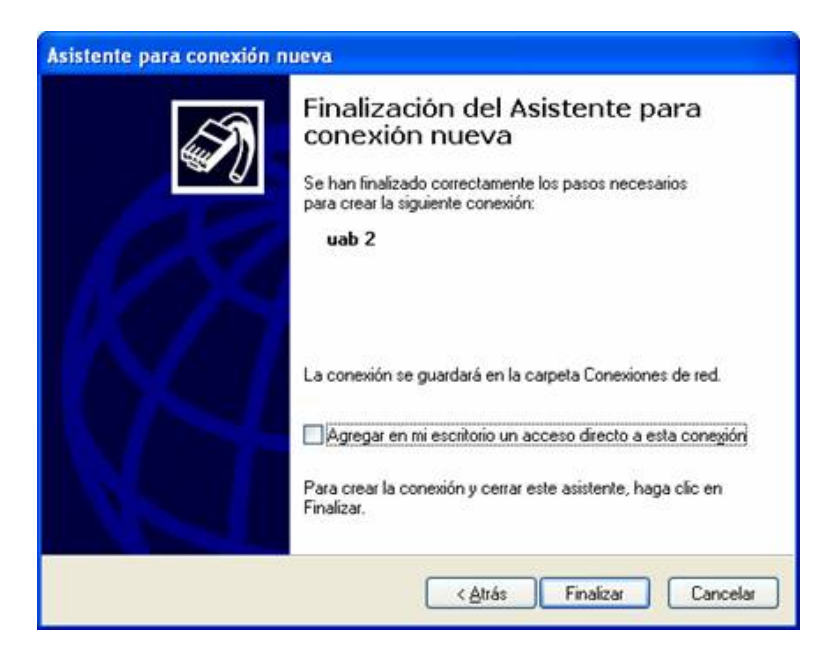

Per acabar de configurar la VPN, des de la finestra de connexió al servei, cal que aneu a l'apartat de **Propiedades:** 

| Conectarse a uab 2                                                                                                   |
|----------------------------------------------------------------------------------------------------|
|                                                                                                    |
| Nombre de<br>usuario:<br>Contraseña:                                                                                 |
| Guardar este nombre de usuario y contraseña para los<br>siguientes usuarios:  Sólo yo Cualquiera que use este equipo |
| Conectar Cancelar Propiedades Ayuda                                                                                  |

Anem a la fitxa Seguridad, marquem Avanzada (configuración personalizada) i Configuración...

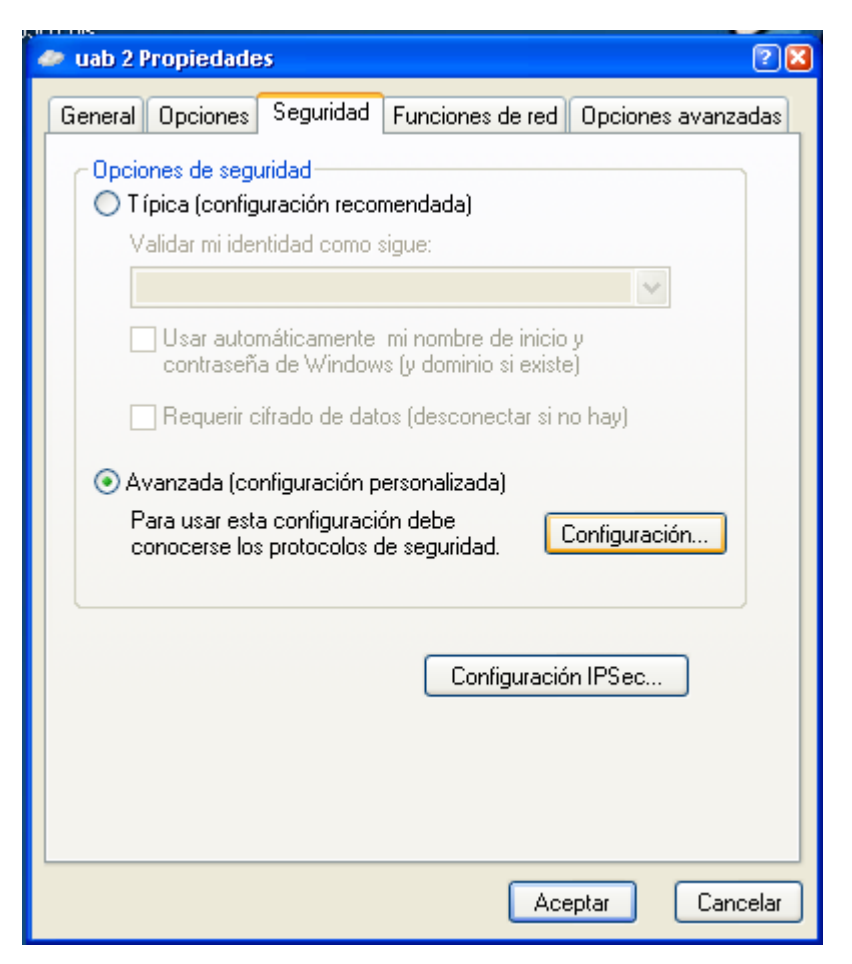

A la següent finestra heu de marcar les opcions tal i com s'indica a la imatge:

| ifrado | opcional (conect   | ar incluso sin ( | cifrado)        |                    | ~             |
|--------|--------------------|------------------|-----------------|--------------------|---------------|
| Seauri | dad de inicio de s | esión            |                 |                    |               |
| OUs    | ar el protocolo de | autenticaciór    | n extensible (i | EAP)               |               |
|        |                    |                  |                 |                    |               |
|        |                    |                  |                 |                    |               |
|        |                    |                  |                 | 10000              |               |
| ~-     |                    |                  |                 | Propiedades        |               |
| • Pe   | mitir estos protoc | olos             |                 |                    |               |
|        | ntraseña no cifra  | da (PAP)         |                 |                    |               |
| Pr     | otocolo de autent  | icación de co    | ntraseña de l   | Shiva (SPAP)       |               |
| Pr     | otocolo de autent  | icación por de   | esafío mutuo    | (CHAP)             |               |
| 🗌 Mi   | crosoft CHAP (MS   | S-CHAP)          |                 |                    |               |
|        | Permitir una vers  | ión anterior de  | e MS-CHAP (     | oara servidores o  | le Windows 95 |
| ПМі    | crosoft CHAP ver   | sión 2 (MS-CF    | 1AP v21         |                    |               |
| -      | -                  |                  |                 |                    |               |
|        | ] Para protocolos  | basados en l     | VIS-CHAP, us    | ar automáticam:    | ente mi       |
|        | nombre de inicio   | o y contrasena   | a de Window     | s ly dominio, si e | xiste)        |

Doneu-li al botó **Aceptar** i tornareu a la finestra inicial del client de VPN. Ara ja podeu introduir el vostre NIU al camp **Nombre de usuario** i la contrasenya que tingueu vinculada. Amb això finalitza el procés de configuració. Des del moment que connecteu ja estareu fent servir una adreça del rang de la UAB:

| Conectarse a l                                        | uab [                                                                                                    | 2 |
|-------------------------------------------------------|----------------------------------------------------------------------------------------------------|---|
|                                                       |                                                                                                    |   |
| N <u>o</u> mbre de<br>usuario:<br><u>C</u> ontraseña: |                                                                                                    |   |
| Guardar esta<br>siguientes us<br>Sólo yo<br>Cualquie  | e nombre de usuario y contraseña para los<br>suarios:<br>ra que use este equipo<br>Cancelar <u>P</u> ropiedades Ay <u>u</u> da |   |

## Important:

Si amb la configuració anterior teniu problemes per connectar-vos, podeu fer servir aquesta configuració alternativa:

Partim de la finestra d'accés al servei VPN i accedim les propietats de la connexió:

| Conectarse a uab 2                                                                                                    |
|----------------------------------------------------------------------------------------------------|
|                                                                                                    |
| Nombre de l<br>usuario:<br>Contraseña:                                                                                                    |
| <ul> <li>Guardar este nombre de usuario y contraseña para los<br/>siguientes usuarios:</li> <li>Sólo yo</li> <li>Cualquiera que use este equipo</li> </ul> |
| Conectar Cancelar Propiedades Ayuda                                                                                                    |

Entrem a **Propiedades** i, des d'aquí, a la fitxa **Seguridad**:

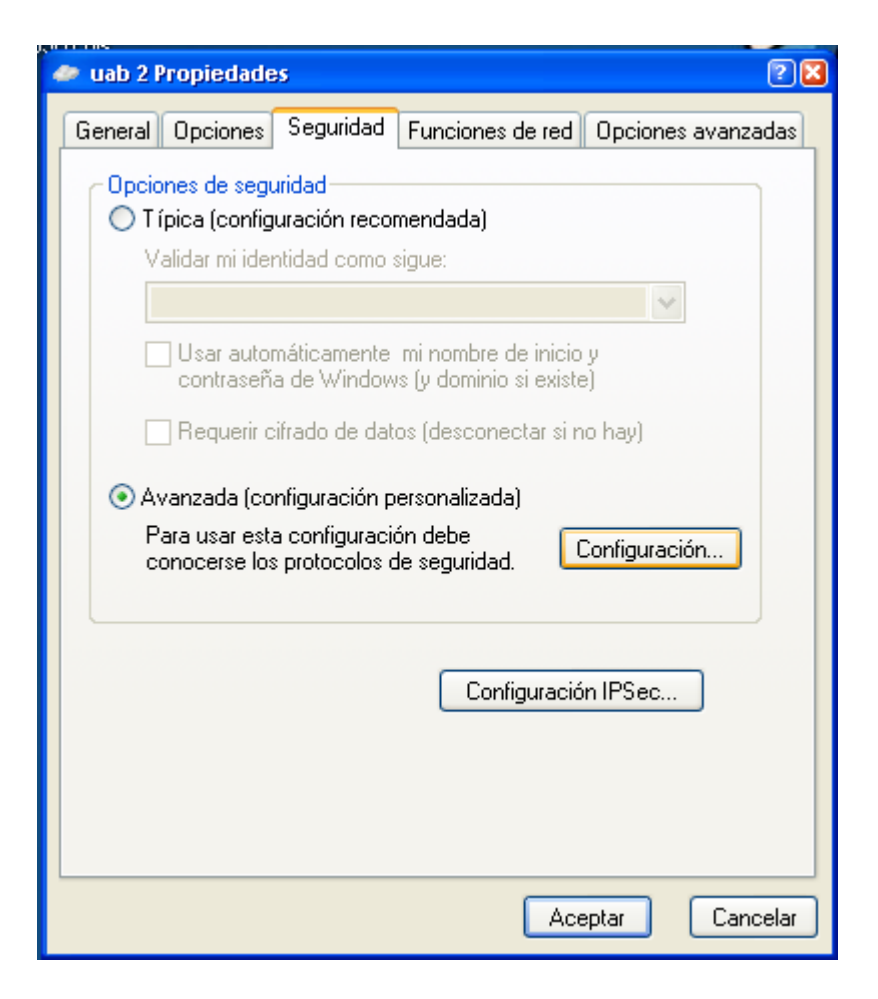

Polsem sobre **Configuración...** i seleccionem les opcions que veiem a la imatge següent:

| ) S | e permite citrado (si el servidor requiere cifrado, se desconectara      |
|-----|--------------------------------------------------------------------------|
| eg  | uridad de inicio de sesión                                               |
| 8   | Usar el protocolo de autenticación extensible (EAP)                      |
|     |                                                                          |
| 1   | ·                                                                        |
| 16  | Propiedades                                                              |
|     | Permitir estos protocolos                                                |
| 7   | Contraseña no cifrada (PAP)                                              |
| -   | Protocolo de autenticación de contraseña de Shiva (SPAP)                 |
| 7   | Protocolo de autenticación por desafío mutuo (CHAP)                      |
| 7   | Microsoft CHAP (MS-CHAP)                                                 |
|     | 🗖 Permitir una versión anterior de MS-CHAP para servidores de Windows 95 |
| 7   | Microsoft CHAP versión 2 (MS-CHAP v2)                                    |
|     | E Barrantes des barrades en MC CUAB una autorité acceste ai              |
|     | nombre de inicio y contraseña de Windows (y dominio, si existe)          |
|     |                                                                          |

A la part **Cifrado de datos:** hem de seleccionar **No se permite cifrado**. Acceptem els nous canvis. Després entrem a la pestanya de **Funciones de red:** 

| Propie  | dades de ua                                                                              | J                                                                                                    | -                             |                          | 1        |
|---------|------------------------------------------------------------------------------------------|----------------------------------------------------------------------------------------------------|-------------------------------|--------------------------|----------|
| General | Opciones   9                                                                             | Seguridad Fun                                                                                               | ciones de red                 | Opciones a               | vanzadas |
| Tipo de | red privada vi                                                                           | rtual (VPN):                                                                                                |                               |                          |          |
| Autom   | ático                                                                                    |                                                                                                    |                               |                          | -        |
|         |                                                                                          |                                                                                                    |                               | Configuració             | n        |
| Esta co | nexión utiliza l                                                                         | os siguientes ele                                                                                           | mentos:                       |                          | _        |
| Esta co | nexión utiliza l<br>Protocolo Inte<br>Programador (<br>Compartir impr<br>Cliente para re | os siguientes ele<br>rinet (TCP/IP)<br>de paquetes Qo<br>resoras y archivo<br>edes Microsoft                | mentos:<br>6<br>15 para redes | Microsoft                |          |
| Esta co | nexión utiliza l<br>Protocolo Inte<br>Programador (<br>Compartir impi<br>Cliente para re | os siguientes ele<br>rinet (TCP/IP)<br>de paquetes Qot<br>resoras y archivo<br>ades Microsoft<br>Desinstale | mentos:<br>S<br>Is para redes | Microsoft<br>Propiedades |          |

Pestanya **Opciones avanzadas** i seleccionem les opcions que veiem a la imatge següent:

| Firewall de Windows<br>Ayudar a proteger mi equipo y mi red<br>limitando o impidiendo el acceso al mismo<br>desde Internet | Configuración                           |
|----------------------------------------------------------------------------------------------------|-----------------------------------------|
| Conexión compartida a Internet                                                                                             |                                         |
| Permitir a usuarios de otras redes cone<br>la conexión a Internet de este equipo                                           | ectarse a través de                     |
| Establecer una conexión de acceso te<br>que un equipo en mi red intente tener                                              | elefónico cada vez<br>acceso a Internet |
| Permitir a usuarios de otras redes cont<br>deshabilitar la conexión compartida a l                                         | trolar o<br>Internet                    |
| Obtener más información acerca de<br>Conexión compartida a Internet.                                                       | Configuración                           |
|                                                                                                    |                                         |
| i no sabe cómo configurar estos valores, u                                                                                 | se el                                   |
| Asistente para configuración de red.                                                                                       |                                         |

Polsem Aceptar i ja tenim la connexió creada.